# GO by Spark - How to add, edit, and archive Scribe events on the Event Library?

GO Libraries have all staff, event, content, and venue data from the client that populates on guest facing materials. Users have the ability to add and edit library items through GO.

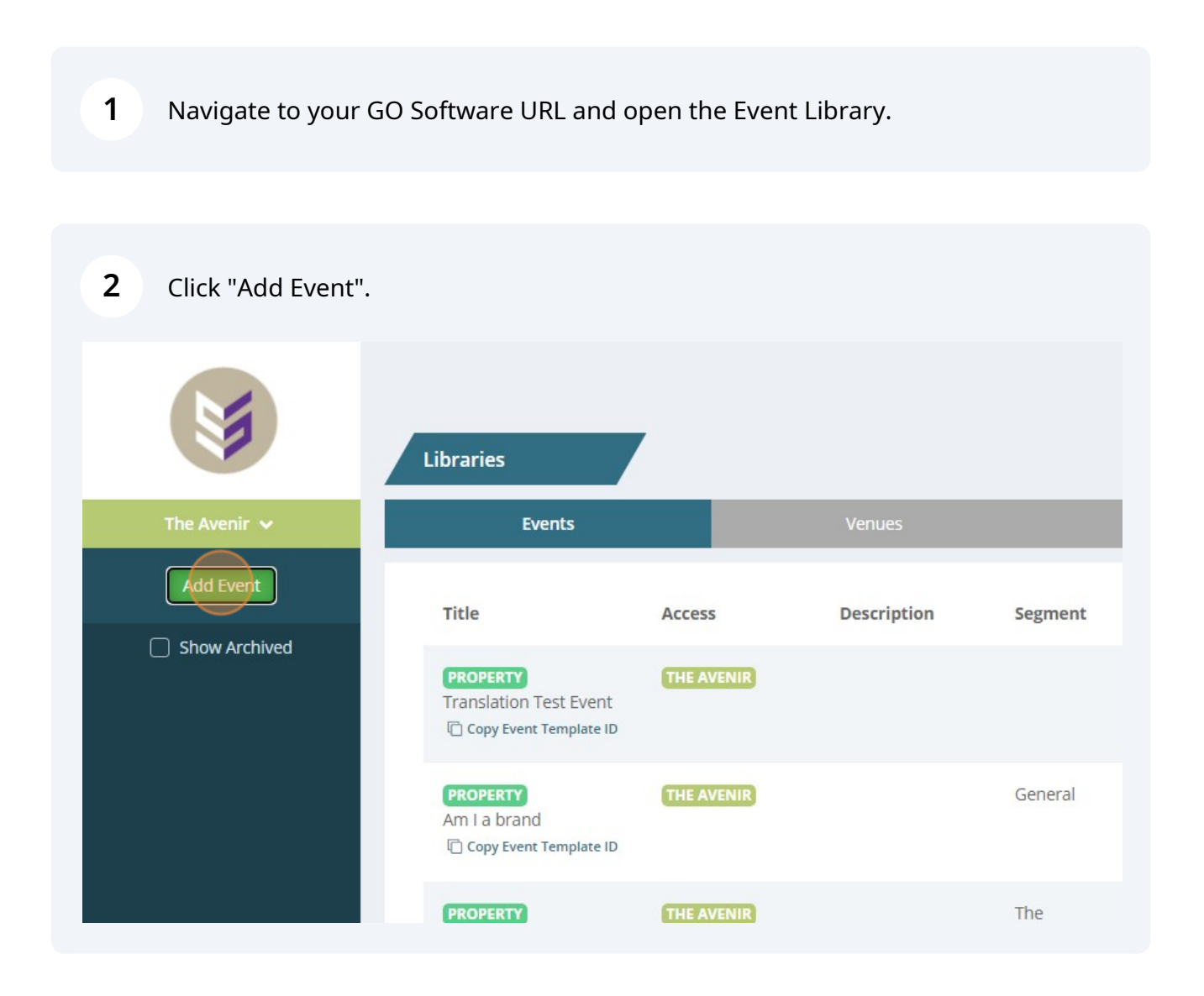

Fill out all information including Event Name, Description, Duration of the Event, Segments, Attributes, and Levels.

| reate Event                |                                                               |                                                                                            | ×     |        |                  |
|----------------------------|---------------------------------------------------------------|--------------------------------------------------------------------------------------------|-------|--------|------------------|
|                            |                                                               |                                                                                            | Staff |        |                  |
| Title                      | Segment  Unassigned General The Bourgeois The Posh            | <ul> <li>Signature</li> <li>The Ambitious</li> <li>The Loyalists</li> <li>Teens</li> </ul> | Crew  | Simple | <b>Len</b><br>60 |
| Description                | <ul> <li>Kids</li> <li>Attributes</li> <li>Fitness</li> </ul> | Relaxation                                                                                 |       | ~      |                  |
| Default Duration (minutes) | Education<br>Enjoyment<br>For a Fee<br>21+                    | <ul> <li>Entertainment</li> <li>Beauty &amp; Health</li> <li>Weather Dependent</li> </ul>  |       | ~      |                  |
| Not Native                 | Levels                                                        |                                                                                            |       | ~      |                  |

## 4 Click "Display Options" to add more details regarding the event.

| Add Event     |                                                                       | <ul><li>Fitness</li><li>Education</li><li>Enjoyment</li></ul> |
|---------------|-----------------------------------------------------------------------|---------------------------------------------------------------|
|               | Default Duration (minutes)                                            | For a Fee                                                     |
|               | 60                                                                    | 21+                                                           |
|               | Not Native                                                            | Levels                                                        |
|               | Inventoried                                                           | Signature                                                     |
|               |                                                                       | General                                                       |
|               | Display Options                                                       |                                                               |
| Lxport to CSV | Increase a event to test<br>image upload<br>In Coov Event Template ID |                                                               |

## 3

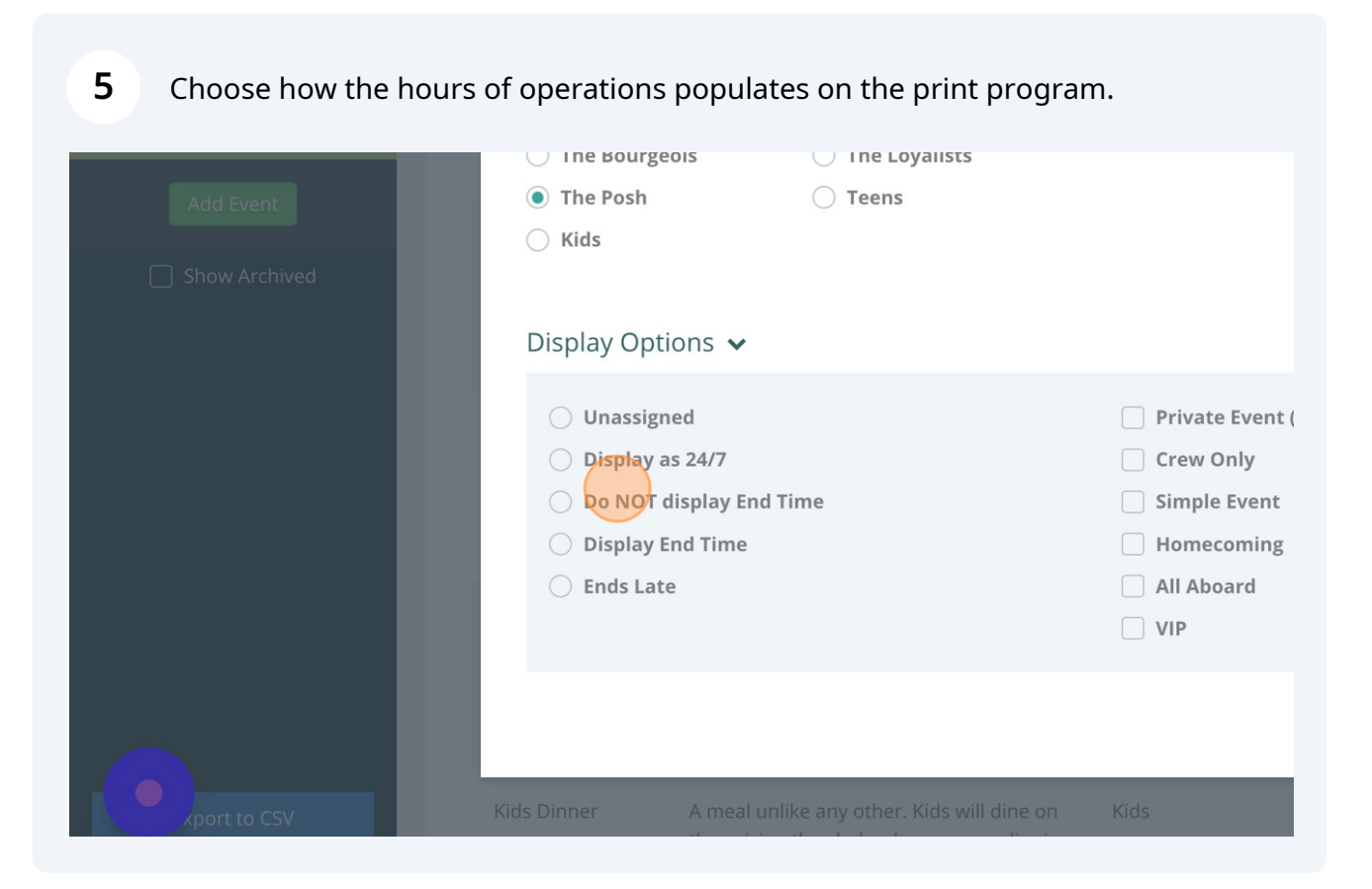

Click "Add Staff" if any staff should be added to the event. The staff will automatically be added every time the event is added on the Canvas.

|              | Title                                           | Description                                                                                                    | Segment                             |
|--------------|-------------------------------------------------|----------------------------------------------------------------------------------------------------|-------------------------------------|
| Add Event    | Create Eve                                      | ent                                                                                                    |                                     |
|              | Duration: 2:00                                  | )hrs                                                                                                    |                                     |
|              | Amount<br>Add Staff                             | Staff                                                                                                    | Begin/End Time                      |
|              | Camp<br>Adventures<br>Copy Event<br>Template ID | Get into teams and explore the sh<br>together! Participate in our scaver<br>hunt and special games for a char<br>win unique price. Camp Adventur<br>available for ages 5-12. | nip Kids<br>nger<br>nce to<br>es is |
| xport to CSV | Kids Dinner                                     | A meal unlike any other. Kids will                                                                                                    | dine on Kids                        |

6

# 7 Choose the amount of time the staff member should be in the event.

| Duration: 2 | :00hrs                                               |               |       |          |   |
|-------------|------------------------------------------------------|---------------|-------|----------|---|
| Amount      | Staff                                                | Begin/End     | Time  | Function |   |
| 1           | Cruise Staff A                                       | 0m            | to 2h |          |   |
| 🔶 Add Staff |                                                      |               |       |          |   |
|             |                                                      |               |       |          |   |
| Template ID | win unique price. Camp /<br>available for ages 5-12. | Adventures is |       |          | Í |

#### 8 Click "Submit"

|                   |                  |                                                                                                 | 120 |
|-------------------|------------------|-------------------------------------------------------------------------------------------------|-----|
| Begin/End Time    | e<br>to 2h<br>2h | Function<br>Bring Trivia questions and host $\epsilon$ $( ) ( ) ( ) ( ) ( ) ( ) ( ) ( ) ( ) ( $ | 120 |
| nturae ic         |                  | Previous                                                                                        | 180 |
| will dine on Kids | 5                | -Segment-<br>Specific                                                                           | 60  |

9

To edit an existing event, simply click on the event to edit.

| Test event<br>Copy Event<br>Template ID                         |                    |          |          |                   |
|-----------------------------------------------------------------|--------------------|----------|----------|-------------------|
| Broadway<br>Theater of the<br>60's<br>Copy Event<br>Template ID |                    |          |          |                   |
| art magic<br>Copy Event<br>Template ID                          |                    |          |          |                   |
| Movie Trivia<br>Copy Event<br>Template ID                       | Movie Trivia Event | The Posh | -General | -<br>Entertainmen |

# **10** Make the corresponding changes.

| The Avenir 🐱  |                         |                 | 🖌 General |
|---------------|-------------------------|-----------------|-----------|
| Add Event     | Default Duration (minut | tes)            |           |
| Show Archived | 120                     |                 |           |
|               | Inventoried             |                 |           |
|               | Segment                 |                 |           |
|               | Unassigned              | ○ Signature     |           |
|               | 🔘 General               | O The Ambitious |           |
|               | O The Bourgeois         | O The Loyalists |           |
|               | The Posh                | Teens           |           |
|               | ⊖ Kids                  |                 |           |
|               | Display Options 🔺       |                 |           |

# 11 Click "Next"

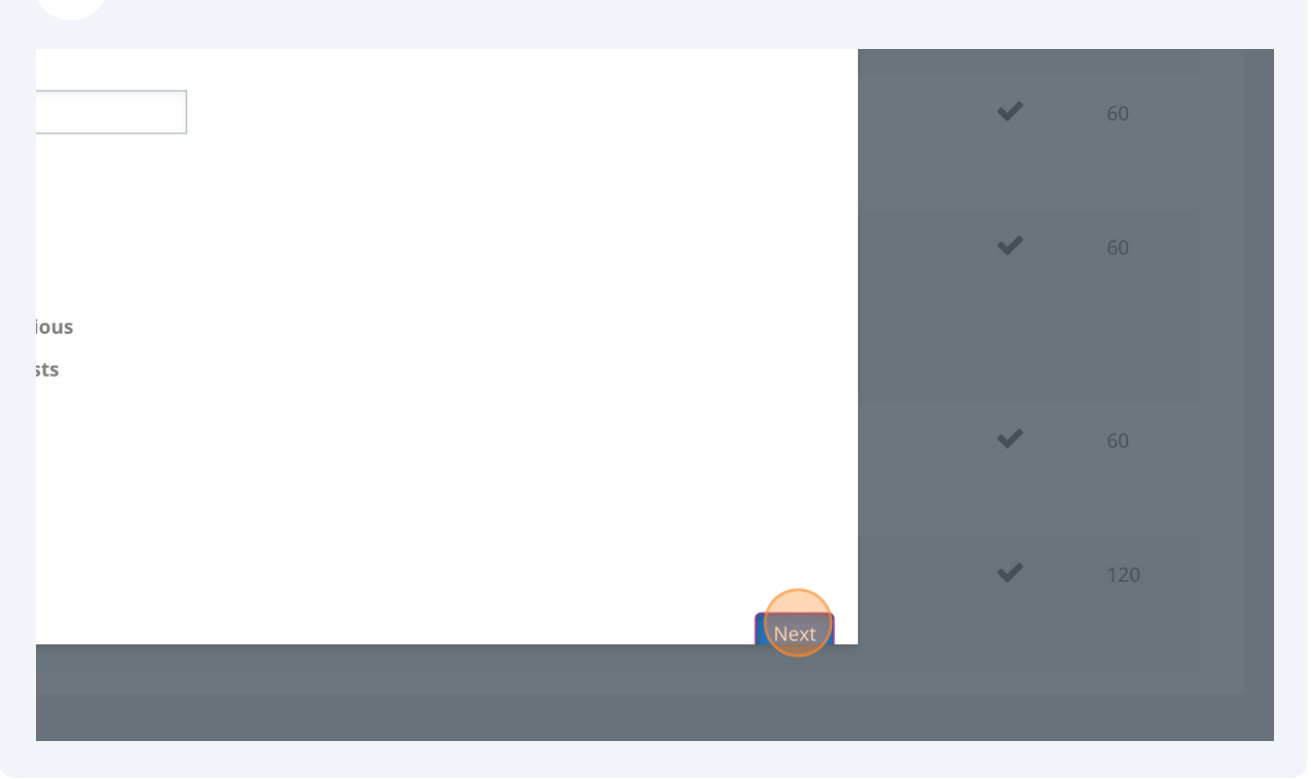

## 12 Click "Submit"

| Begin/End Time Function   -30m to 2h Bring Trivia questions and host c   Previous Submit   The Posh -General -General Entertainment 120 |                              |                               | Template              | ~ | 60 |
|----------------------------------------------------------------------------------------------------|------------------------------|-------------------------------|-----------------------|---|----|
| Previous       Submit       60         The Posh       - General       -         Entertainment       120                                 | Begin/End Time<br>-30m to 2h | Function<br>Bring Trivia ques | stions and host e 📄 🔟 | ~ |    |
| The Posh -General - 120<br>Entertainment                                                                                                |                              |                               | Previous Submit       | ~ |    |
|                                                                                                    |                              |                               |                       | ~ |    |

**13** Events cannot be deleted but users have the ability to archive the events. Simply select the existing Event and click "Archive Template".

|                                                               |                                                                                               | En 🕋                                                                                                    |   | 삼 🔺     | 🛔 Admin User |
|---------------------------------------------------------------|-----------------------------------------------------------------------------------------------|----------------------------------------------------------------------------------------------------|---|---------|--------------|
| it Event - Movie Trivia                                       |                                                                                               | Template                                                                                                    | × | Q Enter |              |
| tle<br>Movie Trivia                                           | Attributes          Fitness         Education         Enjoyment         For a Fee         21+ | <ul> <li>Relaxation</li> <li>Entertainment</li> <li>Beauty &amp; Health</li> <li>Weather Dependent</li> </ul> | I | ~       |              |
| escription<br>Movie Trivia Event<br>efault Duration (minutes) | Levels<br>□ Signature<br>☑ General                                                            | Segment-Specific                                                                                              | I | ~       |              |
| 120                                                           |                                                                                               |                                                                                                    |   |         |              |

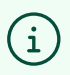

Tip! Click "Export to CSV" in the bottom left corner if you want to download all event data to a CSV file.